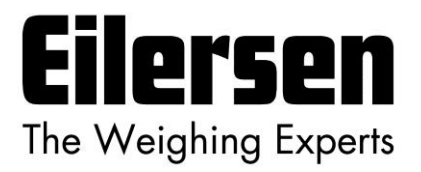

Kokkedal Industripark 4 DK-2980 Kokkedal Denmark info@eilersen.com Tel +45 49 180 100 Fax +45 49 180 200

# MCE2035 PROFIBUS-DP MODUL

## Status og vægt overførsel via Profibus-DP

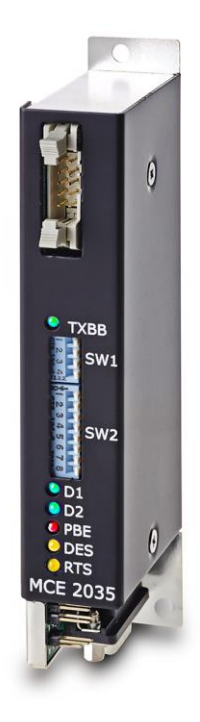

Gælder for:

 Program nr.:
 CONCTR\_4.091117.0

 Dokument nr.:
 1117md2035-2010-0b.DOC

 Dato:
 2017-06-29

 Rev.:
 0b

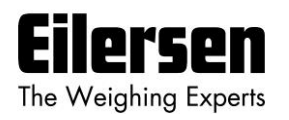

# 1) INDHOLDSFORTEGNELSE

| 1) INDHOI  | LDSFORTEGNELSE                            | 2  |
|------------|-------------------------------------------|----|
| 2) INTROE  | DUKTION                                   | 3  |
| 2.1 Introd | luktion                                   | 3  |
| 2.2 Profib | bus DP specifikation                      | 3  |
| 3) MCE201  | 0 BESKRIVELSE                             | 4  |
| 4) MCE960  | 01 BESKRIVELSE                            | 6  |
| 5) DATA U  | JDVEKSLING                                | 7  |
| 5.1 Profib | ous DP kommunikation v.h.a. PPO           | 7  |
| 5.2 Dataf  | ormater                                   | 8  |
| 5.2.1      | Unsigned integer format (16 bit)          | 8  |
| 5.2.2      | Signed integer format (32 bit)            | 8  |
| 5.2.3      | IEEE754 floating point format (32 bit)    | 9  |
| 5.3 Målet  | id                                        | 10 |
| 5.4 Filtre | ring                                      | 10 |
| 5.5 Skale  | ring                                      | 10 |
| 6) DATA B  | EHANDLING                                 | 11 |
| 6.1 Nulst  | illing, kalibrering og vægt beregning     | 11 |
| 6.1.1      | Nulstilling af vejesystem                 | 11 |
| 6.1.2      | Hjørnekalibrering af vejesystem           | 11 |
| 6.1.3      | Beregning af ukalibreret system vægt      | 11 |
| 6.1.4      | System kalibrering af vejesystem          | 12 |
| 7) INSTAL  | LERING AF SYSTEM                          | 13 |
| 7.1 Checl  | kliste ved installation                   | 13 |
| 8) HARDW   | ARE BESKRIVELSE                           | 14 |
| 8.1 MCE    | 2035 oversigt                             | 14 |
| 8.2 Tilslu | tning af forsyningsspænding og vejeceller | 15 |
| 8.3 DIP-s  | witch indstillinger                       | 16 |
| 8.4 Lysdi  | oder                                      | 16 |
| 8.5 Jump   | ere                                       |    |
| 8.6 Profit | bus DP konnektor                          |    |
| 8.7 Hardy  | vare Selftest                             |    |
| 8.8 Opdat  | teringstider                              |    |
| 9) STATUS  | S KODER                                   |    |
| 10) APPEN  | DIKS – PROFIBUS KONFIGURERINGS TIPS       | 20 |
| 10.1 GSE   | ) File                                    | 20 |
| 10.1.1     | Input/Output moduler og data størrelser   | 20 |

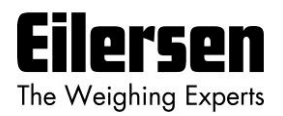

# 2) INTRODUKTION

#### 2.1 Introduktion

Dette dokument beskriver brugen af et Eilersen Electric MCE2035 Profibus DP modul, når det indeholder det på forsiden gældende programnavn.

Med det på forsiden angivne program kan MCE2035 Profibus DP modulet i ét telegram overføre status og vægt for op til 4 vejeceller. Vejecellerne er hver især tilsluttet Profibus DP modulet via et vejecelle interface modul.

Det vil være muligt at koble MCE2035 Profibus DP modulet på et Profibus DP netværk, hvor det vil fungere som slave. Det vil således være muligt fra Profibus DP masteren at aflæse status og vægt for de enkelte vejeceller. Funktioner såsom nulstilling, kalibrering og beregning af system vægt(e) **skal** således implementeres på Profibus DP masteren.

Ved hjælp af DIP-switche er det muligt at:

- vælge måletid.
- vælge skalering.
- indkoble et af 3 forskellige FIR filtre.

Udveksling af data mellem master og slave forløber som beskrevet i det efterfølgende.

#### 2.2 Profibus DP specifikation

MCE2035 Profibus DP modulet opfylder følgende Profibus DP specifikationer:

| Profibus DP                                           |
|-------------------------------------------------------|
| RS485                                                 |
| Slave                                                 |
| 9.6, 19.2, 93.75, 187.5, 500, 1500, 3000, 6000, 12000 |
| 0-127                                                 |
| 9-pin subD (hun) stik                                 |
|                                                       |

VIGTIGT: Vejecellemoduler og instrumentering <u>skal placeres uden for det eksplosi-</u> <u>onsfarlige område</u> hvis vejecellerne benyttes i eksplosionsfarligt ATEX (Ex) område. Desuden skal vejeceller og instrumentering være ATEX certificeret.

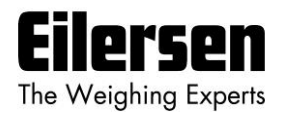

# 3) MCE2010 BESKRIVELSE

Nedenfor er MCE2010 vejecellemodulet vist. Før systemet tilsluttes skal vejecellerne tilsluttes vejecellemodulerne.

Bemærk venligst at vejecellen og det modul vejecellen er tilsluttet **SKAL** være mærket med samme vejecelle år/serienummer. Dette står på vejecellens typeskilt og på vejecellemodulet umiddelbart under BNC stikket til vejecellen. Vejeceller og moduler **MÅ IKKE** ombyttes, idet programmet i hver enkelt vejecellemodul er **SPECIELT** beregnet til én (og kun denne ene) vejecelle. Vejecelle modulet **SKAL** forbindes netop til den vejecelle det er beregnet for og omvendt.

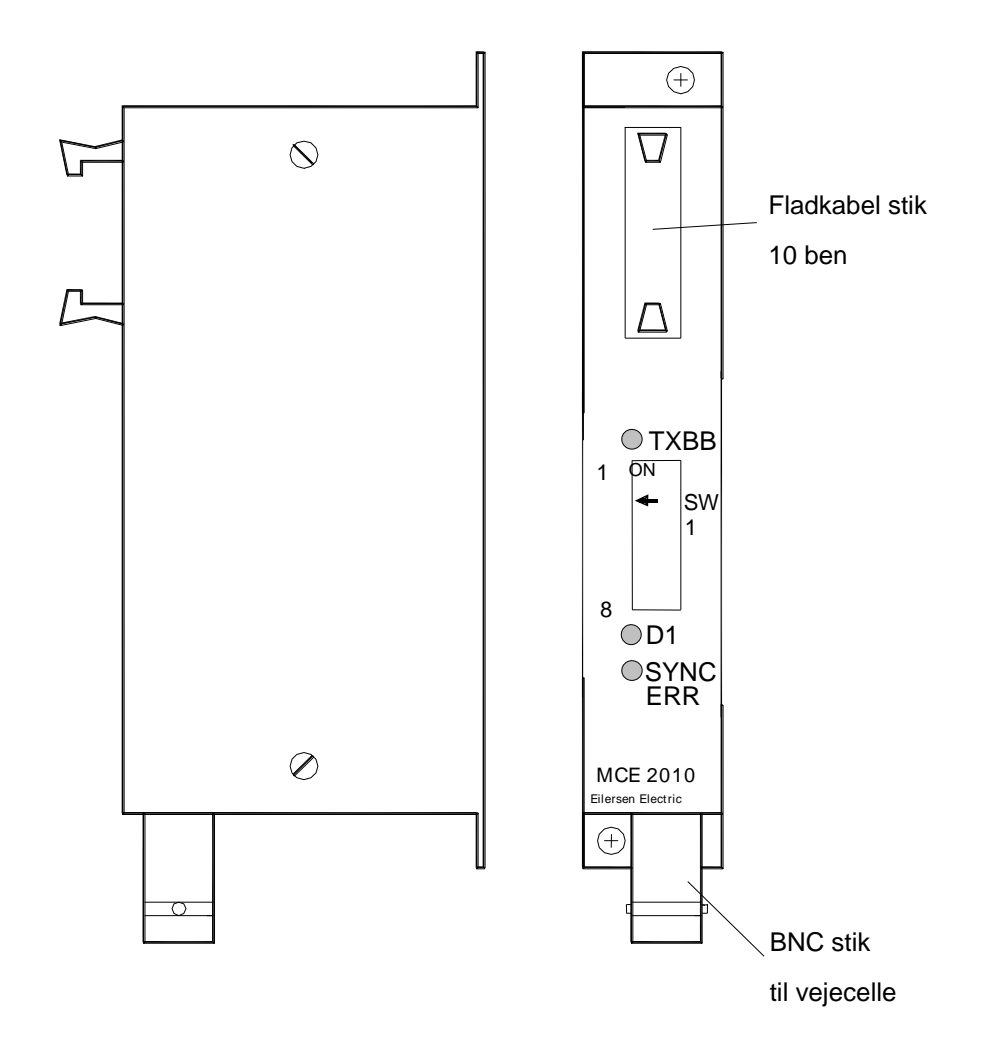

Vejecelle modulerne forbindes indbyrdes sammen via det medleverede buskabel (10-leder fladkabel). Med samme kabel tilsluttes MCE9601 terminalmodulet (det med tilslutnings-klemmerne) og MCE2035 Profibus DP modulet.

Alle kontakter (SW1) skal indstilles korrekt inden tilslutning.

Bemærk venligst at kontakterne (SW1) kun aflæses når spændingen tilsluttes. Hvis det er nødvendigt at ændre indstillingen er det nødvendigt at slukke for forsyningen og tænde den igen efter ca. 10 sekunder før MCE2010 vejecelle modulet aflæser den nye indstilling.

Kontakterne SW1.1 til SW1.4 benyttes til at vælge forskellige driftsformer. Nedenstående gælder for den normale standardsoftware i vejecellemodulet. Normalt skal standardindstillingen altid benyttes med mindre andet udtrykkeligt er angivet.

| MCE2010 SW1.1 til SW1.4 |                               |               |  |  |  |  |
|-------------------------|-------------------------------|---------------|--|--|--|--|
| SW1 Nr                  | Standard indstilling Funktion |               |  |  |  |  |
| 1                       | OFF                           | Baud rate     |  |  |  |  |
|                         |                               | OFF: 115200   |  |  |  |  |
|                         |                               | ON: 230400    |  |  |  |  |
| 2                       | ON                            | Filter, MSB   |  |  |  |  |
| 3                       | ON                            | Filter, LSB   |  |  |  |  |
| 4                       | OFF                           | Benyttes ikke |  |  |  |  |

Kontakt SW1.5 til SW1.8 benyttes til at indstille modulets adresse. Alle vejecellemoduler skal have fortløbende adresser, startende med adresse 0 og fremefter med mindre andet udtrykkeligt er angivet. Ingen adresser må springes over og ingen adresser må benyttes af mere end et vejecellemodul. I systemer med 1-8 vejeceller skal SW1.5 altid være OFF.

|       | MCE2010 SW1.6 til SW1.8 |        |       |         |  |  |  |
|-------|-------------------------|--------|-------|---------|--|--|--|
| SW1.5 | SW1.6                   | SW 1.7 | SW1.8 | Adresse |  |  |  |
| OFF   | OFF                     | OFF    | OFF   | 0       |  |  |  |
| OFF   | OFF                     | OFF    | ON    | 1       |  |  |  |
| OFF   | OFF                     | ON     | OFF   | 2       |  |  |  |
| OFF   | OFF                     | ON     | ON    | 3       |  |  |  |
| OFF   | ON                      | OFF    | OFF   | 4       |  |  |  |
| OFF   | ON                      | OFF    | ON    | 5       |  |  |  |
| OFF   | ON                      | ON     | OFF   | 6       |  |  |  |
| OFF   | ON                      | ON     | ON    | 7       |  |  |  |

Der findes tre lamper (LED) der indikerer følgende tilstande:

|          |      | MCE2010 LAMPER (LED)                                                                                                    |
|----------|------|----------------------------------------------------------------------------------------------------|
| ТХВВ     | Grøn | Lyser når MCE2010 sender data. Skal lyse/blinke meget hurtigt så snart systemet er startet op.                                                                                |
| D1       | Gul  | Ingen synkronisering mellem vejecelle modulerne: En eller flere<br>vejeceller er ikke forbundet eller der er dårlig forbindelse i fladkab-<br>let mellem vejecelle modulerne. |
| SYNC ERR | Rød  | Ingen vejecelle synkronisering: Ingen vejecelle forbundet eller dårlig forbindelse til vejecellen.                                                                            |

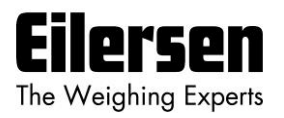

# 4) MCE9601 BESKRIVELSE

Nedenfor er vist en oversigt over et MCE9601 terminal modul. MCE9601 modulet benyttes for tilslutning mellem Eilersen Electric's digitale vejecelle bus på den ene side og forsyningsspænding/udstyr på den anden side.

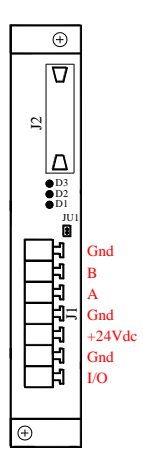

**J1** terminal blokken benyttes for tilslutning af følgende:

- Terminalerne **Gnd** og **B** (-) og **A** (+) giver adgang til RS485 bussen for alt udstyr tilsluttet til vejecelle bussen.
- Terminalerne **Gnd** og +**24Vdc** sørger for ekstern spændingsforsyning af udstyret tilsluttet vejecelle bussen. Disse terminaler skal forbindes til en +24VDC spændingsforsyning.
- Terminalerne **Gnd** og **I/O** er det interne synkroniseringssignal der benyttes af vejecelle modulerne. Normalt har disse terminaler ingen ekstern forbindelse og efterlades åbne.

**J2** konnektoren benyttes for tilslutning af udstyr (vejecelle moduler, kommunikations moduler etc.) til den digitale vejecelle bus. Dette gøres ved at benytte det medfølgende fladkabel med påmonterede stik.

**JU1** jumperen benyttes til hardware synkronisering. Jumperen bør efterlades i den fra fabrikken "default" monterede position **ON**.

| LED    | Funktion                                                                                 |
|--------|------------------------------------------------------------------------------------------|
| D1     | RS485 Kommunikation. Denne LED bør være ON under normal drift (Faktisk blinker den       |
| (Grøn) | hurtigt, men dette kan opfattes som konstant tændt).                                     |
| D2     | Denne LED bør være OFF under normal drift. Hvis denne lyser, er I/O pin'en på inverteret |
| (Gul)  | polaritet.                                                                               |
| D3     | Hardware Synkronisering. Denne LED bør være ON under normal drift (Faktisk blinker       |
| (Rød)  | den hurtigt, men dette kan opfattes som konstant tændt).                                 |

Lysdioderne på MCE9601 modulet har følgende funktioner:

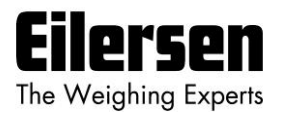

# 5) DATA UDVEKSLING

#### 5.1 Profibus DP kommunikation v.h.a. PPO

Ved Profibus DP kommunikation med MCE2035 modulet benyttes et såkaldt 'parameterprocess data objekt' (PPO) bestående af 26 bytes. Dette telegram (objekt) benyttes **kun** ved overførsel af data til masteren, idet der **ikke** overføres data fra masteren til slaven. Strukturen for dette telegram er følgende:

| Lc   |      | Lc    |       | Lc  |       |            |   | Lc    |       | Lc  |       |            |    |
|------|------|-------|-------|-----|-------|------------|---|-------|-------|-----|-------|------------|----|
| Regi | ster | Statı | ıs(0) | Sig | nal(( | <b>)</b> ) |   | Statu | ıs(3) | Sig | nal(3 | <b>3</b> ) |    |
| 0    | 1    | 2     | 3     | 4   | 5     | 6          | 7 | 20    | 21    | 22  | 23    | 24         | 25 |

Byte rækkefølgen (MSB/LSB først?) for de enkelte dele af telegrammet afgøres af en jumper. Denne er fra fabrikken normalt sat så MSB kommer først. Efterfølgende vil bit 0 svare til den mindst betydende bit i et register.

**LcRegister** er et ord (to bytes) der udgør et bit register til indikation af tilsluttede vejeceller detekteret ved opstart. Således vil bit 0-3 være ON, hvis den tilhørende vejecelle (adresse) blev detekteret ved opstart. **LcRegister** overføres altid i **16 bit unsigned integer** format.

LcStatus(X) er et ord (to bytes) der udgør et register som indeholder aktuel status for vejecelle X. LcStatus(X) overføres altid i 16 bit unsigned integer format. Under normal drift vil dette register være 0, men hvis der opstår en fejl vil nogle bits i dette register blive aktiveret og resultere i en fejlkode. Betydningen af de enkelte bit i status registeret kan findes i afsnittet *STATUS KODER*.

LcSignal(X) er et dobbelt ord (fire bytes) der udgør et register som indeholder det aktuelle vægt signal fra vejecelle X. Afhængigt af en jumper vil LcSignal(X) være angivet i enten 32 bit signed integer format eller i IEEE754 floating point format. Denne jumper er default sat så LcSignal(X) overføres i 32 bit signed integer format. Bemærk at værdien kun er gyldig hvis det tilhørende LcStatus(X) register er 0 og dermed indikerer at ingen fejl er detekteret. Skaleringen af vejecelle signalet bestemmes v.h.a. en DIP switch som beskrevet senere.

Da der kun overføres status og vægt for de enkelte vejeceller i telegrammet, **skal** status håndtering, beregning af system vægt(e), nulstilling- og kalibreringsfunktioner implementeres på Profibus DP masteren. Der henvises til kapitlet *DATA BEHANDLING* for en gennemgang af hvorledes dette typisk kan gøres.

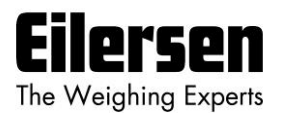

### 5.2 Dataformater

Profibus DP kommunikationen kan overføre data i følgende tre data formater. Om nødvendigt henvises der til anden litteratur for yderligere information om af disse formater.

### 5.2.1 Unsigned integer format (16 bit)

Følgende er eksempler på decimal tal repræsenteret på 16 bit unsigned integer format:

| Decimal | Hexadecimal | Binær (MSB først)                       |
|---------|-------------|-----------------------------------------|
| 0       | 0x0000      | 0000000 00000000                        |
| 1       | 0x0001      | 00000000 000000000000000000000000000000 |
| 2       | 0x0002      | 00000000 00000010                       |
| 200     | 0x00C8      | 00000000 11001000                       |
| 2000    | 0x07D0      | 00000111 11010000                       |
| 20000   | 0x4E20      | 01001110 00100000                       |

## 5.2.2 Signed integer format (32 bit)

Følgende er eksempler på decimal tal repræsenteret på 32 bit signed integer format:

| Decimal   | Hexadecimal | Binær (N | <u>ISB først)</u> |          |          |
|-----------|-------------|----------|-------------------|----------|----------|
|           |             |          |                   |          |          |
| -20000000 | 0xFECED300  | 11111110 | 11001110          | 11010011 | 00000000 |
| -2000000  | 0xFFE17B80  | 11111111 | 11100001          | 01111011 | 10000000 |
| -200000   | 0xFFFCF2C0  | 11111111 | 11111100          | 11110010 | 11000000 |
| -20000    | 0xFFFFB1E0  | 11111111 | 11111111          | 10110001 | 11100000 |
| -2000     | 0xFFFFF830  | 11111111 | 11111111          | 11111000 | 00110000 |
| -200      | 0xffffff38  | 11111111 | 11111111          | 11111111 | 00111000 |
| -2        | Oxfffffff   | 11111111 | 11111111          | 11111111 | 11111110 |
| -1        | Oxffffffff  | 11111111 | 11111111          | 11111111 | 11111111 |
| 0         | 0x00000000  | 00000000 | 00000000          | 00000000 | 00000000 |
| 1         | 0x0000001   | 00000000 | 00000000          | 00000000 | 0000001  |
| 2         | 0x0000002   | 00000000 | 00000000          | 00000000 | 00000010 |
| 200       | 0x00000C8   | 00000000 | 00000000          | 00000000 | 11001000 |
| 2000      | 0x000007D0  | 00000000 | 00000000          | 00000111 | 11010000 |
| 20000     | 0x00004E20  | 00000000 | 00000000          | 01001110 | 00100000 |
| 200000    | 0x00030D40  | 00000000 | 00000011          | 00001101 | 0100000  |
| 2000000   | 0x001E8480  | 00000000 | 00011110          | 10000100 | 10000000 |
| 20000000  | 0x01312D00  | 0000001  | 00110001          | 00101101 | 00000000 |
|           |             |          |                   |          |          |

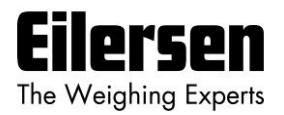

## 5.2.3 IEEE754 floating point format (32 bit)

Repræsentation af data på IEEE754 floating point format sker som følger:

| Byte1 |             |         | Byte2                           | Byte3                            | Byte4                             |  |
|-------|-------------|---------|---------------------------------|----------------------------------|-----------------------------------|--|
| bit7  | bit6 bit0   | bit7    | bit6 bit0                       | bit7 bit0                        | bit7 bit0                         |  |
| S     | $2^7$ $2^1$ | $2^{0}$ | 2 <sup>-1</sup> 2 <sup>-7</sup> | 2 <sup>-8</sup> 2 <sup>-15</sup> | 2 <sup>-16</sup> 2 <sup>-23</sup> |  |
| Sign  | Exponent    | t       | Mantissa                        | Mantissa                         | Mantissa                          |  |

Formel:

 $Vardi = (-1)^{S} * 2^{(exponent-127)} * (I+Mantissa)$ 

Eksempel:

| Byte1     | Byte2     | Byte3     | Byte4     |
|-----------|-----------|-----------|-----------|
| 0100 0000 | 1111 0000 | 0000 0000 | 0000 0000 |

Værdi =  $(-1)^0 * 2^{(129-127)} * (1 + 2^{-1} + 2^{-2} + 2^{-3}) = 7.5$ 

Bemærk venligst at såfremt der er valgt overførsel af MSB først (default indstilling), vil byten med "sign" komme først i vægtangivelserne, og er der valgt LSB først vil byten med "sign" komme til sidst i vægtangivelserne.

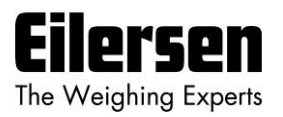

### 5.3 Måletid

Det er v.h.a. DIP-switche muligt at vælge mellem 4 forskellige måletider. Alle vejeceller samples/midles over en måle periode der bestemmes v.h.a. Sw1.1 og Sw1.2 som følger:

| <u>SW1.1</u> | <u>SW1.2</u> | Måletid |
|--------------|--------------|---------|
| OFF          | OFF          | 20 ms   |
| OFF          | ON           | 100 ms  |
| ON           | OFF          | 400 ms  |
| ON           | ON           | 2000 ms |

**BEMÆRK:** Ved normal levering er SW1.1 sat OFF og SW1.2 er sat ON, så 100ms måletid opnås.

De heraf fundne vejecelle signaler (eventuelt filtreret) benyttes i Profibus DP kommunikationen indtil nye signaler opnås ved næste sample periodes udløb.

#### 5.4 Filtrering

Det er v.h.a. DIP-switche muligt at indkoble et af 3 forskellige FIR filtre, som anvendes til filtrering af vejecelle signalerne. Det er således muligt, at sende de ufiltrerede vejecelle signaler opnået over den valgte måleperiode igennem et af følgende FIR filtre, inden at resultaterne sendes på Profibussen:

| <u>SW1.4</u> | <u>SW1.3</u> | <u>Nr.</u> | Taps | Frekvens     |               |               | Dæmpning       |       |
|--------------|--------------|------------|------|--------------|---------------|---------------|----------------|-------|
|              |              |            |      | Tavg<br>20ms | Tavg<br>100ms | Tavg<br>400ms | Tavg<br>2000ms |       |
| OFF          | OFF          | 0          | -    | -            | -             | -             | -              | -     |
| ON           | OFF          | 1          | 9    | 12.0 Hz      | 2.4 Hz        | 0.6 Hz        | 0.12 Hz        | -80dB |
| OFF          | ON           | 2          | 21   | 6.0 Hz       | 1.2 Hz        | 0.3 Hz        | 0.06 Hz        | -80dB |
| ON           | ON           | 3          | 85   | 1.5 Hz       | 0.3 Hz        | 0.075Hz       | 0.015Hz        | -80dB |

**BEMÆRK:** Med begge switche OFF, hvilket er normal indstilling ved levering, udføres der ingen filtrering.

#### 5.5 Skalering

Det er v.h.a. en DIP-switch muligt at vælge den ønskede skalering for vægt signalerne. Skaleringen af vægtsignalerne på Profibussen bestemmes v.h.a. Sw2.1 som følger, idet tabellen viser hvorledes en given vægt repræsenteres på Profibussen afhængigt af switch og jumper indstilling:

|        | JU7 =        | OFF           | JU7 = ON                 |             |  |
|--------|--------------|---------------|--------------------------|-------------|--|
|        | (32 bit sign | ed integer)   | (IEEE754 floating point) |             |  |
| Vægt   | (normal defa | ult levering) |                          |             |  |
| [gram] | Sw2.1 = OFF  | Sw2.1 = ON    | Sw2.1 = OFF              | Sw2.1 = ON  |  |
|        | (1 gram)     | (1/10 gram)   | (1 gram)                 | (1/10 gram) |  |
| 1,0    | 1            | 10            | 1,000                    | 10,000      |  |
| 123,4  | 123          | 1234          | 123,000                  | 1234,000    |  |

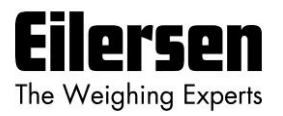

# 6) DATA BEHANDLING

#### 6.1 Nulstilling, kalibrering og vægt beregning

Beregning af system vægt(e) foregår ved at summere vægt registrene for de til systemet tilhørende vejeceller. Dette er uddybet nedenfor. **Bemærk** at resultatet kun er gyldigt såfremt alle status registre for de til systemet hørende vejeceller <u>ikke</u> indikerer fejl. Samtidigt skal det bemærkes at det er op til masteren at sørge for at der benyttes konsistente vejecelle data ved beregning af system vægt (de benyttede data skal stamme fra samme telegram).

#### 6.1.1 Nulstilling af vejesystem

Nulstilling af et vejesystem (samtlige vejeceller i det pågældende system) bør udføres efter følgende fremgangsmåde, idet der ikke må forekomme vejecelle fejl under nulstillings forløbet:

- 1) Vejearrangementet bør være tomt og rengjort.
- 2) Profibus DP masteren konstaterer at der ikke er vejecelle fejl, hvorefter den aflæser og gemmer de aktuelle vægt signaler for de til systemet hørende vejeceller i tilhørende nulpunktsregistre:

LcZero[x] = LcSignal[x]

3) Herefter kan den ukalibrerede brutto vægt for vejecelle **X** beregnes som:

LcBrutto[**X**] = LcSignal[**X**] - LcZero[**X**]

#### 6.1.2 Hjørnekalibrering af vejesystem

I systemer hvor belastningen ikke er placeret symmetrisk det samme sted altid (eksempelvis en platform vægt hvor emnet kan placeres tilfældigt på platformen når det skal vejes), kan der herefter foretages en fin kalibrering af et systemets hjørner så vægten viser det samme uanset emnets position. Dette gøres som følger:

- 1) Kontroller at vejearrangementet er tomt. Nulstil vejesystemet.
- 2) Placer en kendt belastning (KalVægt) direkte over vejecellen der skal hjørne kalibreres.
- 3) Udregn den hjørne kalibreringsfaktor som skal multipliceres på vejecellens ukalibrerede bruttovægt for at opnå korrekt visning som:

HjørneKalFaktor[x] = (KalVægt)/(LcBrutto[x])

Herefter benyttes den udledte hjørne kalibreringsfaktor til beregning af den kalibrerede bruttovægt for vejecellen som følger:

LcBruttoKal[x] = HjørneKalFaktor[x] \* LcBrutto[x]

#### 6.1.3 Beregning af ukalibreret system vægt

På baggrund af vejecelle brutto værdierne (LcBrutto[x] eller LcBruttoKal[x]), uanset om de er hjørne kalibreret eller ej, kan der beregnes en ukalibreret system vægt som enten:

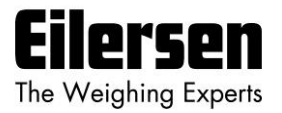

```
Brutto = LcBrutto[X1] + LcBrutto[X2] + ...
eller:
Brutto = LcBruttoKal[X1] + LcBruttoKal[X2] + ...
```

### 6.1.4 System kalibrering af vejesystem

På baggrund af den ukalibrerede system vægt kan der laves en system kalibrering som følger:

- 1) Kontroller at vejearrangementet er tomt. Nulstil vejesystemet.
- 2) Placer en kendt belastning (KalVægt) på vejearrangementet. **BEMÆRK:** For at opnå korrekt kalibrering af systemet anbefales det, at der benyttes en kalibrerings vægt, som er minimum 50% af systemets kapacitet.
- 3) Udregn den kalibreringsfaktor som skal multipliceres på den ukalibrerede systemvægt for at opnå korrekt visning som:

KalFaktor = (KalVægt) / (Aktuel Brutto)

Herefter benyttes den udledte kalibreringsfaktor til beregning af den kalibrerede system vægt som følger:

```
BruttoKal = KalFaktor * Brutto
```

Såfremt den fundne kalibreringsfaktor falder uden for intervallet 0.9 til 1.1 er der højst sandsynligt noget galt med den mekaniske del af systemet. Dette gælder dog ikke systemer, hvor der ikke er vejeceller under alle systemets understøtningspunkter. For eksempel vil man på en tre benet tank med kun en vejecelle få en kalibreringsfaktor på ca. 3 p.g.a. de to "dummy" ben.

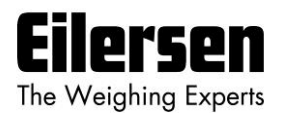

# 7) INSTALLERING AF SYSTEM

#### 7.1 Checkliste ved installation

Ved installering af system bør følgende punkter gennemgås:

- Profibus DP masteren konfigureres til at kommunikere med MCE2035 Profibus DP modulet v.h.a. den medfølgende GSD fil. Ved konfigurering med GSD filen vælges en MCE2035 stations type. Der henvises til appendiks for tips vedrørende brug af GSD file.
- 2) Alle hardware tilslutninger laves som beskrevet nedenfor.
- 3) Vejecellerne monteres mekanisk og tilsluttes Profibus DP modulet via deres tilhørende vejecelle interface modul. Vejecelle adresserne indstilles v.h.a. DIP-switchene på vejecelle interface modulerne, så de er fortløbende fra adresse 0 (0-3).
- 4) Ved brug af DIP-switche vælges ønsket måletid, filter og skalering.
- 5) Profibus DP modulet tilsluttes Profibus DP netværket, og der foretages eventuelt terminering ved den pågældende Profibus DP slave.
- 6) Profibus DP modulets adresse indstilles v.h.a. Sw2.2- Sw2.8. Strømmen tilsluttes og Profibus DP kommunikationen startes.
- 7) Kontroller at Profibus DP modulets røde lysdiode (PBE) IKKE lyser, og at de gule lysdioder (DES og RTS) lyser/blinker. Kontroller at TXBB lysdioden på Profibus DP modulet lyser og at TXBB lysdioderne på vejecelle interface modulerne ligeledes lyser (kan blinke svagt).
- 8) Kontroller at Profibus DP modulet har fundet de korrekte vejeceller (**LcRegister**), og at der ikke indikeres vejecelle fejl (**LcStatus**(**x**)).
- 9) Kontroller at hver enkelt vejecelle giver signal (**LcSignal**(**x**)) ved skiftevis at belaste over de enkelte vejeceller (eventuelt med en kendt last).

Systemet er nu installeret, og der foretages nulstilling og finkalibrering som beskrevet tidligere. Endelig kontrolleres at vejesystemet(erne) returnerer en værdi svarende til en kendt aktuel belastning.

Bemærk at der i ovenstående vejledning ikke er taget hensyn til hvilke funktioner der er implementeret på Profibus DP masteren.

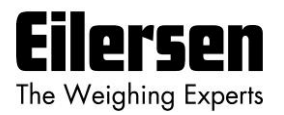

# 8) HARDWARE BESKRIVELSE

#### 8.1 MCE2035 oversigt

Følgende figur er en oversigt over hvorledes et MCE2035 Profibus DP system er opbygget med fire MCE2010 vejecelle moduler og et MCE9601 tilslutningsmodul:

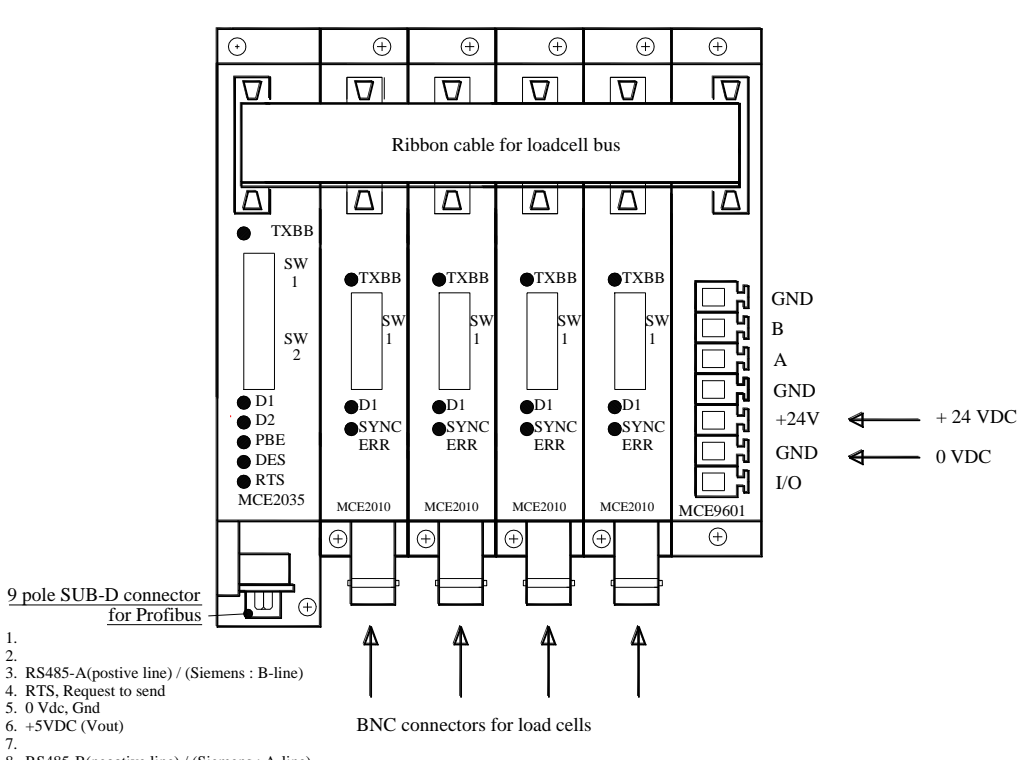

8. RS485-B(negative line) / (Siemens : A-line)

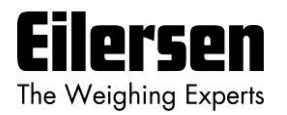

### 8.2 Tilslutning af forsyningsspænding og vejeceller

Dette kapitel beskriver tilslutningen af forsyningsspænding og vejeceller til MCE2035 modulet.

**VIGTIGT:** Den anvendte forsyningsspænding skal være stabil og fri for transienter. Det kan således være nødvendigt, at anvende en separat forsyningsspænding der er dedikeret til vægtsystemet, og som ikke tilsluttes andet udstyr.

MCE2035 modulets 10 polede stik (J2) forbindes til det 10 polede stik på vejecelle interface modulerne (MCE2010) og til det 10 polede stik på MCE9601 tilslutnings modulet ved brug af det medfølgende fladkabel med påmonterede stik. Gennem dette bus kabel opnås tilslutning af forsyning til de enkelte moduler ligesom der kan overføres data fra vejecelle modulerne til MCE2035 modulet.

MCE9601 modulet har følgende forbindelser i det blå stik (J1):

| MCE9601 KLEMME | TILSLUTNING   |
|----------------|---------------|
| GND            | -             |
| B (DATA- )     | -             |
| A (DATA+)      | -             |
| GND            | -             |
| +24V           | +24VDC (Vin)  |
| GND            | 0 VDC (GNDin) |
| I/O            | -             |

MCE2035 Profibus DP modulets 10 polede stik (J2) har følgende forbindelser:

| MCE2035 J2 STIK | FUNKTION         |
|-----------------|------------------|
| J2.1 - J2.2     | RS485-B (DATA- ) |
| J2.3 - J2.4     | RS485-A (DATA+)  |
| J2.5 - J2.6     | 0 VDC (GNDin)    |
| J2.7 - J2.8     | +24VDC (Vin)     |
| J2.9 - J2.10    | I/O linie        |

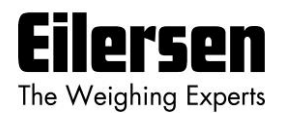

### 8.3 DIP-switch indstillinger

Profibus DP modulet er forsynet med en 4 polet DIP-switch blok som har følgende betydning:

| <b>SWITCH</b> | FUNKTION                                                                                                    |
|---------------|----------------------------------------------------------------------------------------------------|
| Sw1.1-Sw1.2   | Måletid                                                                                                    |
|               | Benyttes til valg af ønsket måletid som beskrevet i et tidligere kapitel. Bemærk at disse switche kun aflæses ved power-on.   |
| Sw1.3-Sw1.4   | Filtrering                                                                                                    |
|               | Benyttes til valg af ønsket filter som beskrevet i et tidligere kapitel. Bemærk at disse<br>switche kun aflæses ved power-on. |

og en 8 polet DIP-switch blok som har følgende betydning:

| <u>SWITCH</u> | FUNKTION                                                                                                    |
|---------------|----------------------------------------------------------------------------------------------------|
| Sw2.1         | Skalering                                                                                                    |
|               | Benyttes til valg af ønsket skalering som beskrevet i et tidligere kapitel. Bemærk at disse switche kun aflæses ved power-on.              |
| Sw2.2-Sw2.8   | Indstilling af Profibus DP kommunikations adresse                                                                                          |
|               | Adressen indstilles idet DIP-switchene er binært kodet, så Sw2.2 er MSB og Sw2.8 er LSB. Bemærk at disse switche kun aflæses ved power-on. |

### 8.4 Lysdioder

Profibus DP modulet er forsynet med 6 lysdioder. Disse lysdioder har følgende betydning:

| LYSDIODE   | FUNKTION                                                       |
|------------|----------------------------------------------------------------|
| TXBB       | Kommunikation med vejeceller                                   |
| (Grøn LED) | Profibus DP modul kommunikerer med vejeceller                  |
| D1         | Reserveret til fremtidig brug                                  |
| (Grøn LED) |                                                                |
| D2         | Reserveret til fremtidig brug                                  |
| (Grøn LED) |                                                                |
| PBE        | Profibus Error (ved initialisering af SPC3)                    |
| (Rød LED)  | SPC3 Profibus DP kontrolleren blev ikke initialiseret korrekt. |
| DES        | Data Exchange State                                            |
| (Gul LED)  | Udveksling af data mellem Profibus DP slave og master.         |
| RTS        | RtS signal (SPC3)                                              |
| (Gul LED)  | Profibus DP modulet sender til masteren.                       |

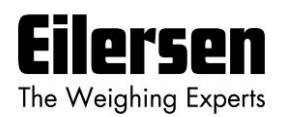

# 8.5 Jumpere

Profibus DP modulet er forsynet med 7 jumpere. Disse jumpere har følgende funktion:

| JUMPER  | FUNKTION                                                                                                    |
|---------|----------------------------------------------------------------------------------------------------|
| JU1     | Reserveret til fremtidig brug                                                                                                    |
|         | (normalt default OFF ved levering)                                                                                               |
| JU2-JU4 | Reserveret til fremtidig brug (terminering)                                                                                      |
|         | (normalt default OFF ved levering)                                                                                               |
| JU6     | Reserveret til fremtidig brug                                                                                                    |
|         | (normalt default OFF ved levering)                                                                                               |
| JU7     | Valg af (32 Bit Signed Integer) / (IEEE754) data format                                                                          |
|         | Jumperen afgør om vægtangivelserne i telegrammet er i <i>32 bit signed integer</i> eller i <i>IEEE754 floating point</i> format. |
|         | OFF: 32 bit signed integer format (normalt default ved levering)                                                                 |
|         | ON: IEEE754 floating point format                                                                                                |
| JU8     | Valg af LSB/MSB data format                                                                                                    |
|         | Jumperen afgør byte rækkefølgen hvorved data sendes/modtages.                                                                    |
|         | OFF: LSB først                                                                                                    |
|         | ON: MSB først (normalt default ved levering)                                                                                     |

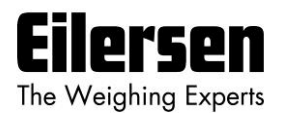

### 8.6 Profibus DP konnektor

Profibus DP modulet er forsynet med et ni polet hun subD stik (J1) for tilslutning til Profibus DP netværket. Stikket er et <u>standard</u> Profibus DP stik. Terminering af Profibussen bør ske i kablets subD stik (han). De enkelte forbindelser i stikket har følgende betydning:

| J1 FORBINDELSE | FUNKTION                                                      |
|----------------|---------------------------------------------------------------|
| J1.1           | Benyttes ikke                                                 |
| J1.2           | Benyttes ikke                                                 |
| J1.3           | RS485-A ( <b>positiv</b> linie) (Siemens betegnelse: B linie) |
| J1.4           | Request to Send (RTS)                                         |
| J1.5           | 0 VDC (Gnd)                                                   |
| J1.6           | +5VDC (Vout)                                                  |
| J1.7           | Benyttes ikke                                                 |
| J1.8           | RS485-B (negativ linie) (Siemens betegnelse: A linie)         |
| J1.9           | Benyttes ikke                                                 |

**Bemærk** at nogle fabrikater benytter forskellig betegnelse for RS485-A og RS485-B linierne. Derfor er liniernes polaritet angivet for en sikkerheds skyld.

#### 8.7 Hardware Selftest

Ved strømtilslutning af Profibus DP modulet foretager dette en selftest. Testen bevirker at lysdioderne D1, D2 og PBE kortvarigt en efter en tænder og slukker.

#### 8.8 Opdateringstider

Bemærk at opdateringstider over Profibus DP kommunikationen afhænger af den specifikke Profibus DP konfigurering (valgt baudrate, antal slaver, skan tider m.m.).

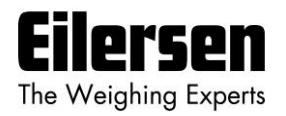

# 9) STATUS KODER

Statuskoder for de tilsluttede vejeceller optræder som et 4 cifret hexadecimalt tal. Hvis der optræder flere fejl samtidigt, er de enkelte fejlkoder OR'et sammen.

| KODE  | BETYDNING                                                                                                    |
|-------|----------------------------------------------------------------------------------------------------|
| (Hex) |                                                                                                    |
| 0001  | Ugyldig/manglende 'sample' ID                                                                                                    |
|       | Dårlig forbindelse mellem kommunikationsmodul og vejecellemodul.                                                                                                    |
| 0002  | Vejecelle timeout                                                                                                    |
|       | Kontroller at vejecellen er tilsluttet vejecellemodulet.                                                                                                    |
| 0004  | Vejecelle ikke synkroniseret                                                                                                    |
|       | Dårlig forbindelse mellem vejecelle og vejecellemodul.                                                                                                    |
| 0008  | Hardware synkroniseringsfejl                                                                                                    |
|       | Kabel mellem vejecelle moduler kortsluttet eller afbrudt.                                                                                                    |
| 0010  | Power fejl                                                                                                    |
|       | Forsyningsspænding til vejeceller er for lav.                                                                                                    |
| 0020  | Overflow i vægt beregning                                                                                                    |
|       | Intern fejl i vejecelle modul.                                                                                                    |
| 0040  | Ugyldig/manglende 'latch' ID                                                                                                    |
|       | Dårlig forbindelse mellem kommunikationsmodul og vejecellemodul.                                                                                                    |
| 0080  | Intet svar fra vejecellemodul                                                                                                    |
|       | Der modtages ingen data fra dette vejecellemodul. Årsagen kan være at veje-<br>cellemodulet er fjernet, ikke har forsyningsspænding eller at forbindelsen<br>mellem vejecellemodulet og kommunikationsmodulet og afbrudt |
| 0100  | Reserveret til fremtidie brug                                                                                                    |
| 0100  | Reserveret til fremtidig brug                                                                                                    |
| 0200  | Reserveret til fremtidig brug                                                                                                    |
| 0400  |                                                                                                    |
| 0800  | D <sup>*</sup> rlig forkindeleg mellem kommunikationen odul og usionelle medul. Hele                                                                                                    |
|       | alle telegrammer fra kommunikationsmodul modtages i vejecelle modul.                                                                                                    |
| 1000  | Reserveret til fremtidig brug                                                                                                    |
| 2000  | Reserveret til fremtidig brug                                                                                                    |
| 4000  | Reserveret til fremtidig brug                                                                                                    |
| 8000  | Reserveret til fremtidig brug                                                                                                    |

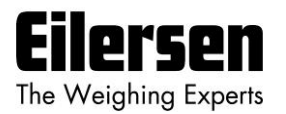

# **10) APPENDIKS – PROFIBUS KONFIGURERINGS TIPS**

### 10.1 GSD File

Den leverede GSD file kan benyttes til konfigurering af PROFIBUS masteren (PLC) så den kommunikerer med MCE2035 PROFIBUS enheden.

Vær venligst opmærksom på følgende tips ved konfigurering af PROFIBUS masteren vha. den medfølgende GSD file:

#### 10.1.1 Input/Output moduler og data størrelser

Mængden af data der udveksles mellem PROFIBUS masteren og MCE2035 PROFIBUS enheden er specificeret I den medfølgende GSD file.

Den medfølgende GSD file for denne applikation (se forsiden af denne manual) specificerer input og output modulerne der skal benyttes som følger:

```
;-----; Modules for the MCE2035
;-----
Module= "13 Word DI" 0x5C
EndModule
```

PROFIBUS masteren skal konfigureres PROFIBUS konfigurerings værktøjet PRÆCIST som følger:

- Vælg ét (og KUN ét) universelt INPUT modul af ovenstående type som specificerer "13 Word DI".
- 2) Ingen OUTPUT modul vælges, idet OUTPUT data ikke er tilgængelige/benyttes.
- 3) Benyt IKKE nogen andre typer moduler når PROFIBUS masteren konfigureres.

Hermed konfigureres systemet til at bruge 13 input words (svarende til 26 input bytes) og 0 output bytes, svarende til figuren der er vist tidligere.

**BEMÆRK:** Vær venligst opmærksom på at udtrykkene "input" og "output" kan være forvirrende, og benyttes forskelligt fra producent til producent. I denne manual er disse udtryk altid set fra PROFIBUS masterens (PLC'ens) syn. Derfor refereres data fra MCE2035 enheden til PLC som "input" data, mens data fra PLC til MCE2035 enheden refereres til som "output" data.